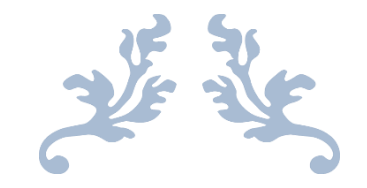

# DOST USER MANUAL

TGBIE

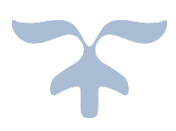

## Table of Contents

| 1. | Pre – requisites           | 2    |
|----|----------------------------|------|
| 2. | DOST - Home page           | 3    |
| 3. | Candidate Pre-Registration | 3    |
| 4. | DOST-Candidate Login       | 6    |
| 5. | CBCS Course                | . 10 |

#### 1. Pre – requisites:

- 1. The candidate applying in DOST must have his/her Aadhaar linked with mobile number. The candidates whose Aadhaar is not linked with mobile number shall visit the Aadhaar updating Centre / Post Office / Mee-seva Centre to link Aadhaar with mobile number. (OR)
- 2. The candidates who's Aadhaar is not linked with mobile number shall visit the nearest HLC and provide bio-metrics and mobile number (only one mobile number for each DOST ID) to get DOST ID generated and subsequently proceed to payment and submit application in DOST.

Note: The mobile number provided must be active throughout the completion of DOST admission process.

### USER GUIDE FOR DOST URL: <u>http://dost.cgg.gov.in</u>

#### 2. DOST - Home page

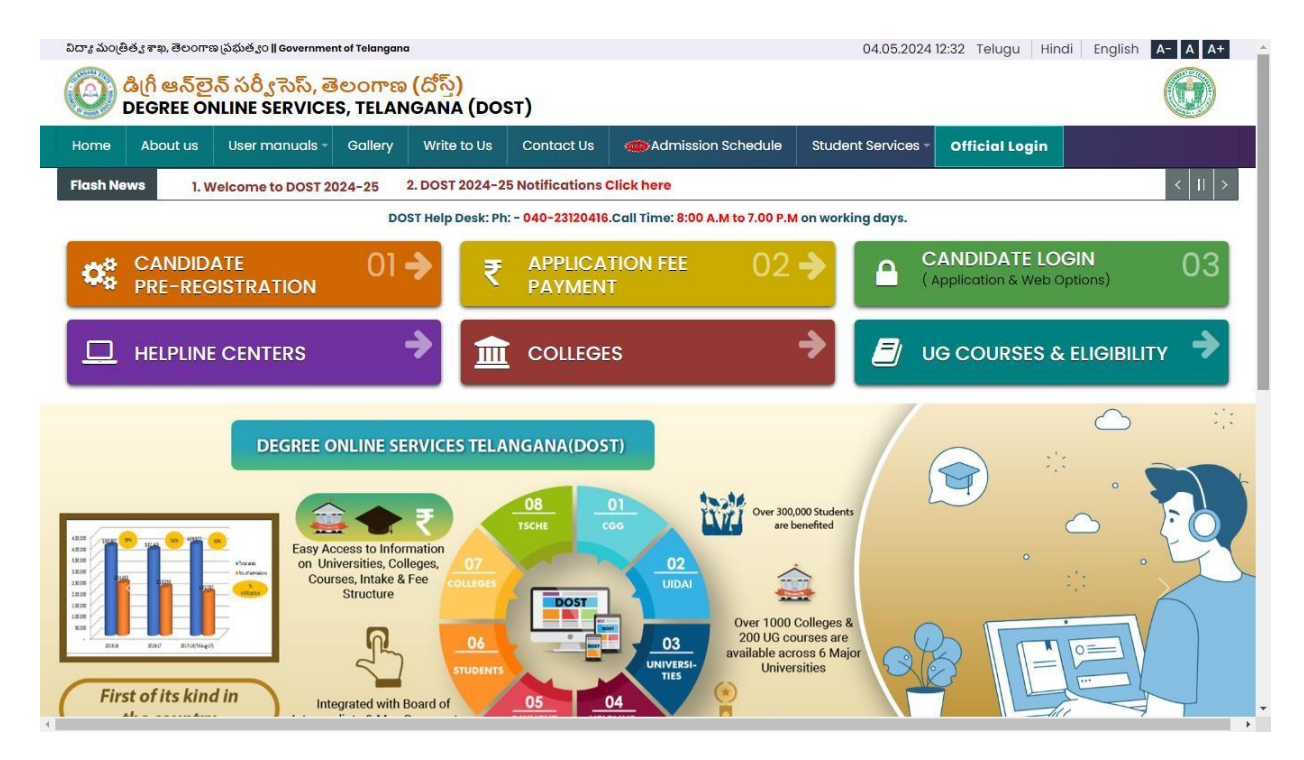

#### **3.** Candidate Pre-Registration Click on Candidate Pre-Registration

| ವಿದ್ಯಾ ಮಂಡಿಕ          | ತ್ವ ಕಾಖ, ತೆಲಂಗಾಣ            | ఇ స్రభుత్వం <b>   Governme</b>     | nt of Telangan                  | a                              | U       |                   |                  |                 |             | 04.05.2024    | 12:32 Telugu | Hindi            | English   | A- A A+    |
|-----------------------|-----------------------------|------------------------------------|---------------------------------|--------------------------------|---------|-------------------|------------------|-----------------|-------------|---------------|--------------|------------------|-----------|------------|
| 0                     | ತಿ(ಗೆ ಆನ್ನಿಲ್ಲ<br>DEGREE ON | న్ సర్వీ సెస్, తె<br>NLINE SERVICE | <mark>ေဝက</mark> ာဆ<br>S, TELAN | <mark>(దోస్త్)</mark><br>IGANA | (DOS    | бт)               |                  |                 |             |               |              |                  |           |            |
| Home                  | About us                    | User manuals -                     | Gallery                         | Write                          | to Us   | Contact Us        | Admissi          | on Schedule     | Studer      | nt Services - | Official Log | jin              |           |            |
| Flash Nev             | vs 1. W                     | /elcome to DOST 2                  | 024-25                          | 2. DOST 2                      | 2024-2  | 5 Notifications ( | Click here       |                 |             |               |              |                  |           | <        > |
|                       |                             |                                    | DO                              | ST Help D                      | esk: Ph | - 040-23120416    | .Call Time: 8:00 | A.M to 7.00 P.M | on worki    | ng days.      |              |                  |           |            |
| <b>Q</b> <sup>0</sup> | CANDID                      | ATE<br>DISTRATION                  | 01                              | ⇒                              | ₹       | APPLICA<br>PAYMEN | TION FEE<br>T    | 02              | <b>&gt;</b> |               | ANDIDATE     | LOGI<br>/eb Opti | N<br>ons) | 03         |
|                       | HELPLINE                    | CENTERS                            | ŝ                               | ⇒                              | Î       | COLLEGE           | s                |                 | →           | <b>/</b> U    | G COURSE     | S & E            | LIGIBILI  | тү 🔶       |
|                       |                             |                                    |                                 |                                |         | DOGTA             |                  |                 |             |               |              |                  |           |            |

Select Qualifying Board (Intermediate/Equivalent) from the drop down.

Enter the Hall Ticket Number.

Select the Date of Birth in (DD/MM/YYYY) format.

| <br>Home  | About Us     | Contact Us |                                                 |                                            |               |          | Official Login           |  | A+ |
|-----------|--------------|------------|-------------------------------------------------|--------------------------------------------|---------------|----------|--------------------------|--|----|
| Candidate | Pre Registra | ition      |                                                 |                                            |               |          |                          |  | A  |
|           |              |            |                                                 |                                            |               |          | All fields are mandatory |  | A- |
|           |              |            | Qualifying Board<br>(Intermediate / Equivalent) | 4                                          | -             | <b>Y</b> |                          |  | A  |
|           |              |            | Hall Ticket Number                              |                                            |               |          |                          |  | А  |
|           |              | 1          | Date of Birth (DD/MM/YYYY)                      |                                            |               |          |                          |  | 8  |
|           |              |            | Aadhaar                                         | 1 Contraction                              |               |          |                          |  | _  |
|           |              |            | Mobile Number                                   |                                            |               |          |                          |  |    |
|           |              |            | (Seeded with Addhaar)                           |                                            |               |          |                          |  |    |
|           |              |            | Student Name                                    |                                            |               |          |                          |  |    |
|           |              |            | Gender                                          |                                            |               |          |                          |  |    |
|           |              |            | Father Name                                     |                                            |               |          |                          |  |    |
|           |              |            | Declaration                                     | I agree to use my aadhaa<br>authentication | ar number for |          |                          |  |    |
|           |              |            |                                                 | Click for Aadhaar Authent                  | tication      |          |                          |  |    |

Student Name, Gender and Father Name will be displayed.

Enter Aadhaar number.

Enter Mobile number (seeded with Aadhaar)

Mark the check box against Declaration.

Click the button Click for Aadhaar Authentication.

Enter the OTP received on the mobile.

| OTP(One time p | (essword)                       |  |
|----------------|---------------------------------|--|
|                | OTP                             |  |
|                | Validate OTP                    |  |
| Note:          |                                 |  |
| » Please enter | OTP sent to registered mobileno |  |

DOST ID will be generated and success message will be displayed as shown below

| Home About Us Confac                                  | Ue (                                  | OfficialLogin | ٨ |
|-------------------------------------------------------|---------------------------------------|---------------|---|
|                                                       |                                       |               | A |
| Candidate pre Registration Sta                        | 15                                    |               | 1 |
| Success Alart Regulation comp                         | ed accessible ContD                   |               | 4 |
|                                                       |                                       | 1             |   |
|                                                       | Proceed for Payment     Payment Later |               |   |
| wote:                                                 |                                       |               |   |
| <ul> <li>SMS sent to registered mobilities</li> </ul> | ino along with DUST Id.               |               |   |

Click on "Proceed for Payment" to pay DOST registration fee

<u>Note:</u> If you choose "Payment Later", you need to click on Application Fee Payment tab on the DOST home page.

After clicking on "Proceed for Payment" a fee payment webpage will be displayed as shown in the screen below and you will be charged a DOST registration fee of Rs 200/- or 400/-.

On clicking Proceed for payment button the control will lead you to the PAYMENT GATEWAY along with Student Payment Details.

| Stud                 | ent Payment Details | Choose Payment Gateway                            |
|----------------------|---------------------|---------------------------------------------------|
| Dost ID.             | TI1859253305        | No Transaction Charges.     For more information  |
| Hall Ticket Number : | 1859253305          | No (Phila) Space Walks of<br>Nonequine Store      |
| Student Name:        | KATHA SHIVA SAI     | Bill Desk     For more information     CLICK HERE |
| Date of Birth:       | 29/01/2000          | For more information                              |
| Mobile Number:       | 9848632291          | paperet subtras for every basies                  |
| Mobile Number:       | 9848632291          | percet skilters for every basiless                |

Registration fee can be paid through T-Wallet, Credit Card or Debit Card or Internet Banking etc. Select the relevant option and click in "Proceed to Payment."

(**NOTE:** During the Payment process, DO NOT double clicks on buttons or click on Back / Refresh buttons or DO NOT close the browser abruptly, instead maintain patience as prompted on the screen & the transaction charges shall vary based on the payment method).

The confirmation of successful payment of Registration Fee is shown with the "Transaction is successful" item in the below web page Payment Status along with "Transaction Id". (Note: Preserve both the ID's for future correspondence).

| Application Fee Payme | nt                                                                                                    |  |
|-----------------------|----------------------------------------------------------------------------------------------------|--|
|                       |                                                                                                    |  |
|                       | Your transaction is completed successfully with transaction id : TX201800910486                        |  |
| Please logir          | to website with DOST Id and PIN sent to registered mobile number to submit application and web options |  |
|                       | Please click here to Login I                                                                           |  |
|                       |                                                                                                    |  |

A 6 digits alphanumeric PIN will be sent to the registered mobile number. DOST ID along with PIN can be used to log in to DOST.

Candidate has two options either to proceed to fill in the application immediately or at a later date. Click on "Please Click here to Login" to login to DOST, fill the application immediately and you will be taken to the Candidate login screen or If you choose later time to log in and fill the application, simply close the window and in such case you need to start from DOST home page by clicking on "Candidate login" tab.

Candidates must enter DOST ID, PIN & click on "Sign In".

| Cano | lidate login |         |                                                                                                    | ۵ |
|------|--------------|---------|----------------------------------------------------------------------------------------------------|---|
|      | DOST ID*     |         | » You can login by using your DOST ID and PIN                                                                                                    |   |
|      | PIN*         | •••••   | » After Login, you will be able to submit the application.                                                                                                    |   |
|      |              | Sign in | <ul> <li>There is a provision to edit,update and save the application</li> <li>After submission of the application, you can exercise the web options.</li> </ul> |   |

4. DOST-Candidate Login

Landing will be displayed, after successful login

| Home | Application Details Entry | Application Details Edit | Web Options | Print Application Details | Logout |  |
|------|---------------------------|--------------------------|-------------|---------------------------|--------|--|
|      |                           | Welc                     | ome to [    | DOST                      |        |  |
|      |                           |                          |             |                           |        |  |

2. To edit the submitted application ,Please use "Application Details Edit" servie before submitton of weboption

3. Please submit web options using "WebOptions"

4. To print application please use "Print Application Details"

The candidate can start filling the application by selecting the tab "Application Details Entry"

| Home Application Entry App           | olication Edit Web Options Print Applic                                                 | ation Logout          |                                                                           |
|--------------------------------------|-----------------------------------------------------------------------------------------|-----------------------|---------------------------------------------------------------------------|
| BAI18 1830210005                     |                                                                                         |                       |                                                                           |
| UG ONLINE ADMISSSION FORM F          | OR THE ACADEMIC YEAR (2018-19)                                                          |                       |                                                                           |
| Student Name *                       | - Jan                                                                                   | Gender *              | Male® Female: 🔘                                                           |
| Student Photo *                      | Choose File No file chosen<br>Upload joeg / jpg images<br>Note:<br>less than 100kb only | Aadhaar Document<br>* | Choose File No file chosen<br>Upload jpeg / jpg images less than<br>Note: |
| Date of Birth *                      | *****                                                                                   | Mobile No *           | 962                                                                       |
| Father's Name *                      | · · · ·                                                                                 | Mother's Name *       | e dia                                                                     |
| Intermediate / 10+2 / Equivalent Det | tails                                                                                   |                       |                                                                           |
| Hall Ticket Number *                 |                                                                                         |                       |                                                                           |
| Qualifying Board *                   | 045 Pd                                                                                  | •                     | Board Certificate*<br>Choose File No file chosen<br>View                  |
| Course Name *                        | Louis (and free 1)                                                                      |                       | •                                                                         |

The application contains all the fields pertaining to the candidate. Certain fields will be auto populated with relevant data into them, such as Student Name, Gender, Date of Birth, Mobile No, Fathers Name and Mothers name. The candidate must also upload the photo and relevant supporting documents (if required).

At Intermediate/ 10+2/Equivalent Details section Hall Ticket Number, Qualifying Board, Course name, Marks secured, Maximum Marks, Studied at, Language Percentage, Group Percentage.

The candidate can select the entry of e-pass id is optional, Inter Medium of instruction, Inter Second language, SSC Hall Ticket Number, SSC/ Equivalent Medium of instruction, SSC/ Equivalent Second language, SSC/Equivalent Hall Ticket Number & Bridge course.

At Present Address section the candidate must enter House no, District, Street, Mandal, Pi code and village.

If the permanent address is same as present address the mark the check box. Otherwise permanent address section must also be filled by the appropriate retails. As shown

| Qualifying Board *                                   | Board of Intermediate Education, Telanga                                   | na 🔻                               |                                |
|------------------------------------------------------|----------------------------------------------------------------------------|------------------------------------|--------------------------------|
| Course Name *                                        | HCML(E)(15)-History, Civics,Modern Lang                                    | guages(English)                    | Ŧ                              |
| Marks Secured *                                      | 877                                                                        | Maximum Marks *                    | 1000                           |
| Studied at *                                         | SHRADDHA JR COLLEGE FOR GIRLS(56207),                                      | MAHABUBNAGAR, MAHABUBNAGAR         |                                |
| Languages Percentage *                               | 88.0                                                                       | Group Percentage *                 | 88.833336                      |
| Percentage *                                         | 87.7                                                                       | ePASS ID (If Any)                  |                                |
| Inter Medium of Instruction *                        | Arabic •                                                                   | Inter Second Language *            | Arabic <b>v</b>                |
| SSC / Equivalent Medium of Instruction *             | Arabic <b>v</b>                                                            | SSC / Equivalent Second Language * | Arabic <b>v</b>                |
| SSC / Equivalent Hall Ticket Number *                | 1641100371                                                                 | Bridge Course (if any)             | Mathematics and Physical Scien |
| ##### Intermediate marks as per the Bo               | oard Of Intermediate Telangana Results ##                                  | ###                                |                                |
| Bridge Course Certificate Choose<br>Upload * Note:Up | <b>File</b> No file chosen<br>pload jpeg / jpg images less than 100kb only |                                    |                                |

#### At other details section

Enter Father / Mother Contact No, Guardian Contact No, Select Religion from (drop down), Blood Group (drop down), Identification Mark 1, Identification Mark 2.

The candidate if eligible can apply under various categories of reservation such as Children of Railway employee, Sports and Games, Extracurricular activities, Children of Ex-service men/ Armed Personnel (CAP), NCC, are you having any participating/ Achievement Certificate in NCC. Where ever applicable the candidate needs to mark the check box and

|                                                                                             | 3000                          | 1531270                           | Guardian Contact      | 9912345588                                                         |                                                                                                    |                                                                                                    |
|---------------------------------------------------------------------------------------------|-------------------------------|-----------------------------------|-----------------------|--------------------------------------------------------------------|----------------------------------------------------------------------------------------------------|----------------------------------------------------------------------------------------------------|
| Religion *                                                                                  |                               |                                   | Caste Category *      |                                                                    |                                                                                                    |                                                                                                    |
| Martification Martin                                                                        | Jai                           | n 🔻                               |                       | OC / General 🔻                                                     |                                                                                                    |                                                                                                    |
| identification marks                                                                        | 1                             |                                   | 2                     | 2                                                                  |                                                                                                    |                                                                                                    |
| Blood Group                                                                                 | A-                            | ¥                                 |                       |                                                                    |                                                                                                    |                                                                                                    |
| Do you wish to ap                                                                           | oply for Reservation und      | er the following categori         | es                    |                                                                    |                                                                                                    |                                                                                                    |
| Children of Ra                                                                              | ilway Employee                |                                   |                       |                                                                    |                                                                                                    |                                                                                                    |
| Employee Name                                                                               | x                             | Designation *                     |                       | Presently working in *                                             |                                                                                                    |                                                                                                    |
| NCC                                                                                         |                               |                                   |                       |                                                                    |                                                                                                    |                                                                                                    |
| E Seats and C                                                                               | 2002                          |                                   |                       |                                                                    |                                                                                                    |                                                                                                    |
| Sports and G                                                                                | ames                          |                                   |                       |                                                                    |                                                                                                    |                                                                                                    |
| Extra curricula                                                                             | ar Activity                   |                                   |                       |                                                                    |                                                                                                    |                                                                                                    |
| Children of Fx                                                                              | -Servicemen / Armed Perev     | onnel (CAP)                       |                       |                                                                    |                                                                                                    |                                                                                                    |
| Children of Ex                                                                              | And the first state           | anner (oner )                     |                       |                                                                    |                                                                                                    |                                                                                                    |
| 🗟 Are you havin                                                                             | ng any participating / Achiev | vement Certificate in NCC         |                       |                                                                    |                                                                                                    |                                                                                                    |
| Certificate Uploa                                                                           | d * Choose File No file       | chosen                            |                       |                                                                    |                                                                                                    |                                                                                                    |
|                                                                                             | Note:Upload jpeq / jpg        | images less than 100kb only       | 4                     |                                                                    |                                                                                                    |                                                                                                    |
| .C                                                                                          |                               |                                   |                       |                                                                    |                                                                                                    |                                                                                                    |
|                                                                                             |                               |                                   |                       |                                                                    |                                                                                                    |                                                                                                    |
|                                                                                             |                               | Certificate Uplo                  |                       |                                                                    |                                                                                                    |                                                                                                    |
| ication Level *                                                                             | Select                        | •                                 | oad * Choo:<br>View l | se File No file chosen<br>Jploaded Doc Not                         | <sub>e:</sub> Upload jpeg / jpg im                                                                                             | ages less than 100kb only                                                                                                    |
| ication Level*                                                                              | Select                        | •                                 | oad * Choo:<br>View U | se File No file chosen<br>Jploaded Doc Not                         | <sub>e:</sub> Upload jpeg / jpg im                                                                                             | ages less than 100kb only                                                                                                    |
| ication Level *<br>orts and Games                                                           | Select                        | •                                 | oad * Choo:<br>View U | se File No file chosen<br>Jploaded Doc Not                         | <sub>e:</sub> Upload jpeg / jpg im                                                                                             | ages less than 100kb only                                                                                                    |
| ication Level *<br>orts and Games<br>ipation Level *                                        | Select                        | Game / Sport *                    | Backet Bell           | Se File No file chosen<br>Jploaded Doc Not<br>Certificate Upload * | e:Upload jpeg / jpg im                                                                                                    | ages less than 100kb only<br>le chosen                                                                                                    |
| ication Level *<br>orts and Games<br>ipation Level *                                        | Select                        | Game / Sport *                    | Basket Ball T         | se File No file chosen<br>Jploaded Doc Not<br>Certificate Upload * | e:Upload jpeg / jpg im<br>Choose File No fi<br>View uploaded D                                                                 | ages less than 100kb only<br>le chosen<br>OC<br>no images less than 100kb only                                                               |
| ication Level *<br>orts and Games<br>ipation Level *                                        | Select                        | Game / Sport *                    | Basket Ball           | se File No file chosen<br>Jploaded Doc Not<br>Certificate Upload * | e:Upload jpeg / jpg im<br>Choose File No fi<br>View uploaded D<br>Note:Upload jpeg / j                                         | ages less than 100kb only<br>le chosen<br>OC<br>og images less than 100kb only                                                               |
| ication Level * orts and Games ipation Level *                                              | Select T                      | Game / Sport *                    | Basket Ball T         | se File No file chosen<br>Jploaded Doc Not<br>Certificate Upload * | e:Upload jpeg / jpg im<br>Choose File No fi<br>View uploaded D<br>Note:Upload jpeg / j                                         | ages less than 100kb only<br>le chosen<br>OC<br>og images less than 100kb only                                                               |
| ication Level *<br>orts and Games<br>ipation Level *<br>tra curricular Activ                | Select                        | Game / Sport *                    | Basket Ball T         | Se File No file chosen<br>Jploaded Doc Not                         | e:Upload jpeg / jpg im<br>Choose File No fi<br>View uploaded D<br>Note:Upload jpeg / j                                         | ages less than 100kb only<br>le chosen<br>OC<br>og images less than 100kb only                                                               |
| ication Level *<br>orts and Games<br>ipation Level *<br>tra curricular Activ<br>ty LevelSel | Select Y<br>'ity<br>lect Y    | Game / Sport *<br>Activity Type * | Basket Ball T         | Se File No file chosen<br>Jploaded Doc Not<br>Certificate Upload * | e:Upload jpeg / jpg im<br>Choose File No fi<br>View uploaded D<br>Note:Upload jpeg / j<br>Choose F<br>Note:Upload              | ages less than 100kb only<br>le chosen<br>OC<br>og images less than 100kb only<br>ile_ No file chosen<br>d jpeg / jpg images less than       |
| ication Level * orts and Games ipation Level * tra curricular Activ ty LevelSel             | Select V                      | Game / Sport *<br>Activity Type * | Basket Ball View I    | Se File No file chosen<br>Jploaded Doc Not<br>Certificate Upload * | e:Upload jpeg / jpg im<br>Choose File No fi<br>View uploaded D<br>Note:Upload jpeg / j<br>Choose F<br>Note:Uploa<br>100kb only | ages less than 100kb only<br>le chosen<br>OC<br>og images less than 100kb only<br>ile_ No file chosen<br>id jpeg / jpg images less than<br>r |

select the relevant options and upload images of supporting documents in jpeg / jpg.

<u>Note:</u> Physically challenged candidates can select the option Yes/No and the relevant section will be highlighted and the details needs to be filled.

The candidate must select cast from Claiming Caste (Dropdown). If claiming the reservation Mee-seva Reservation Caste Category and caste certificate details and income certificated details needs to be entered.

(Income and caste certificate numbers must give in the input box for claiming the reservation under various categories.)

Note: If the candidate fails to upload caste and income certificate issued on or after 01.04.2019, such candidate seat allotment will be made in general quota only.

The candidate must also enter the previous 7 years study details, select a degree second language preference and check mark against the declaration.

| hysically Challenged *                                           | Yes :• No :•               |                   |                    |
|------------------------------------------------------------------|----------------------------|-------------------|--------------------|
| ertificate Upload *                                              | Choose File No file chosen | SADAREM Number *  |                    |
| Classification *                                                 | Select •                   | % of Disability * |                    |
| come Certificate Details                                         |                            |                   |                    |
| lee Seva No. of Income Certificate<br>Mandatory for schlorships) |                            |                   | Get Income Details |
| revious 7 Years Study Details                                    |                            |                   |                    |
| lass                                                             | Place of Study             |                   |                    |
| 2th Class *                                                      | TELANGANA                  |                   | T                  |
| 1th Class *                                                      | TELANGANA                  |                   | Ŧ                  |

By clicking on preview the entered details are displayed. The application can be edited to make any changes. The application can be submitted by clicking on "Submit".

Candidates can view pop up alert as "Your application is submitted successfully. Please note your Application Number for further reference". Candidate can take print of the application by clicking on Print Application which will be useful for further correspondence.

| SI NO     | PAYMENT STATUS                                                         | STATUS/WEB OPTIONS    |
|-----------|------------------------------------------------------------------------|-----------------------|
|           | Paid & Payment Ref No: DT201901368157                                  | CLICK FOR WEB OPTIONS |
|           |                                                                        |                       |
| ote: WebO | ntions will be enabled only after Clearing all MANDATORY Verifications |                       |

Click on "Click for Web Options", the page is redirected to web options page. Web options can be exercised course wise / college wise.

| Web Options:* | ● By Course ○ By Col | lege |                                         |             |
|---------------|----------------------|------|-----------------------------------------|-------------|
|               |                      |      | B A (Computer Applications Economics Br | <br>English |

- a) On selecting "By course", select the University, Course and Medium. (or)
- b) On selecting "By College", Select University Name, University District, College Type, College Name (Courses offered in that particular college are displayed) in below format.

University Name, Management Type, College Name, Course Name, Medium, Address, Regular / Restructured / Finance, Intake Seats, Fees, My Priority will be displayed. The candidate can input their choice under My Priority column.

#### 5. CBCS Course

If the candidate selects CBCS course, after prioritizing, the candidate needs to provide additional inputs as shown below

|   |    |            |                                                                      |                                                                     |         |                                           |                                   |     | Non-Reimb:0                                                           |   |
|---|----|------------|----------------------------------------------------------------------|---------------------------------------------------------------------|---------|-------------------------------------------|-----------------------------------|-----|-----------------------------------------------------------------------|---|
| 7 | OU | Government | Babu Jagjeevan Ram<br>Govt. Degree College,<br>NarayanagudaCo-<br>Ed | B.Com(General)                                                      | English | Vittalwadi,<br>Narayanaguda,<br>Hyderabad | Regular                           | 60  | Tution:500;<br>Spl:1250 ;<br>Exam:2100 ;<br>Other:0 ; Non-<br>Reimb:0 | 8 |
| 8 | OU | Government | Babu Jagjeevan Ram<br>Govt. Degree College,<br>NarayanagudaCo-<br>Ed | B.SC(Life Science<br>(CBCS))                                        | English | Vittalwadi,<br>Narayanaguda,<br>Hyderabad | Based On<br>Subjects<br>Selection | 300 | Click here for<br>CBCS Fee<br>Structure                               | 1 |
| 9 | OU | Government | Babu Jagjeevan Ram<br>Govt. Degree College,<br>NarayanagudaCo-<br>Ed | B.A. (Economics-<br>Public<br>Administration-<br>Political Science) | English | Vittalwadi,<br>Narayanaguda,<br>Hyderabad | Regular                           | 25  | Tution:500;<br>Spl:1150 ;<br>Exam:1900 ;<br>Other:0 ; Non-            | 0 |

The candidate must select the subject combinations from each drop down, then Subject Combination Name and Subject Combination Type will be displayed (candidate will have to provide multiple Subject Combination Name for multiple CBCS priorities). Click on Save Web Options with CBCS

| Web Option<br>Priority                      | Univ.<br>Name                                                           | Mgmt Type                                                                                                    | College Na                                                                                                    | me                                                                                          | C                                                        | ourse Name                                                                                                    |                                           | Medium                                            |                                                                                                    | Address                                |
|---------------------------------------------|-------------------------------------------------------------------------|----------------------------------------------------------------------------------------------------|----------------------------------------------------------------------------------------------------|---------------------------------------------------------------------------------------------|----------------------------------------------------------|----------------------------------------------------------------------------------------------------|-------------------------------------------|---------------------------------------------------|----------------------------------------------------------------------------------------------------|----------------------------------------|
| 1                                           | ου                                                                      | Government I                                                                                                    | Babu Jagjeevan Ram Govt. D<br>Narayanaguda                                                                                                    | egree College,                                                                              | B.SC(L<br>(CBCS)                                         | ife Science<br>))                                                                                             | English                                   |                                                   |                                                                                                    | Vittalwadi,<br>Narayanagu<br>Hyderabad |
| Select Subje<br>Combinatio                  | ct<br>:                                                                 | Botany 🗸                                                                                                    | Zoology                                                                                                    |                                                                                             | Cher                                                     | nistry 🗸                                                                                                    | -Sele                                     | ect                                               | ~                                                                                                    |                                        |
| Subject Con                                 | bination Nam                                                            | e:                                                                                                    |                                                                                                    |                                                                                             | Subjec                                                   | t Combination                                                                                                 | Гуре:                                     |                                                   |                                                                                                    |                                        |
| Botany-Che                                  | n <mark>istry-Zoolog</mark> y                                           |                                                                                                    |                                                                                                    |                                                                                             | REGU                                                     | JLAR                                                                                                    |                                           |                                                   |                                                                                                    |                                        |
| k on S                                      | ave We                                                                  | b Options w<br>to change<br>Your Su                                                                                 | ith CBCS                                                                                                    | tions Save                                                                                  | ed Succ                                                  | essfully!                                                                                                    |                                           |                                                   |                                                                                                    |                                        |
| k on S                                      | ave We                                                                  | b Options w<br><sup>to change</sup><br>Your Su                                                                      | ith CBCS                                                                                                    | tions Save                                                                                  | ed Succ                                                  | essfully!                                                                                                    | Search                                    | 12                                                |                                                                                                    |                                        |
| Crader<br>Iggable<br>Name                   | ave We<br>re is subject                                                 | b Options w<br>to change<br>Your Su                                                                                 | E Save W                                                                                                    | tions Save                                                                                  | ed Succ                                                  | essfully!<br>Restrutured/<br>Regular/<br>Setf Finance                                                         | Search<br>Intake<br>Seats                 | 1: Fees                                           |                                                                                                    | My Priority<br>(numbers)               |
| Order<br>Igable<br>1 OU                     | ave We<br>re is subject<br>Mgmt Typ<br>Governme                         | b Options w<br>to change<br>Your Su<br>Your Su                                                                      | Course Name<br>B.SC(Life<br>B.SC(Life<br>Me,<br>Science (CBCS))<br>/ (Botansyr-,<br>Zoology)                                                                                                    | tions Save<br>Medium<br>English Vitt<br>Nar<br>Hyc                                          | ed Succ<br>Address<br>talwadi,<br>rayanaguda,<br>derabad | Restrutured/<br>Regular/<br>Self Finance<br>Based On<br>Subjects<br>Selection                                 | Search<br>Intake<br>Scats<br>300          | 1: Fces<br>Click here<br>Structure                | i for                                                                                                    | My Priority<br>(numbers)               |
| Order<br>Igable<br>1<br>OU<br>You intereste | ave We<br>re is subject                                                 | b Options w<br>to change<br>Your Su<br>College Name<br>Babu Jagievan Ra<br>Govt. Degree Colle<br>NarayanagudaCo     | Course Name      Course Name      B.SC(Life     Science (CBCS))      Chemistry-     Zoology)  ege in selected Course and                                                                                                    | tions Save<br>Medium<br>English Vitt<br>Hyc                                                 | ed Succ<br>Address<br>talwadi,<br>rayanaguda,<br>derabad | essfully!<br>Restrutured/<br>Regular/<br>Self Finance<br>Based On<br>Subjects<br>Selection<br>e above prefere | Search<br>Intake<br>Seats<br>300          | t:<br>Fees<br>Click here<br>CBCS Fee<br>Structure | a for a for a formation of the second second se | My Priority<br>(numbers)               |
| Order<br>Iggable<br>1<br>Vou intereste      | ave We<br>re is subject<br>: Mgmt Typ<br>: Governme<br>d in joining any | b Options w<br>to change<br>Your Su<br>College Name<br>at Babu Jagjeevan Ra<br>Govt. Degree Colle<br>NarayanagudaCo | Course Name  Market  Market  Mark | tions Save<br>Medium<br>English Vitt<br>Nar<br>Hyc<br>District, if not all<br>Select Distri | ed Succ<br>Address<br>talwadi,<br>rayanaguda,<br>derabad | Restrutured/<br>Regular/<br>Self Finance<br>Based On<br>Subjects<br>Selection<br>e above prefere              | Search<br>Intake<br>Seats<br>300<br>BHADR | rces<br>Click here<br>CBCS Fice<br>Structure      | :<br>for<br>Yes                                                                                                    | My Priority<br>(numbers)               |

The candidate shall select the district and course, if he / she wishes to join any Government Degree College by selecting the radio button. (Allotment will be subjected to availability).

The candidate can "SAVE OPTIONS" and "CLEAR ALL OPTIONS".

On clicking the logout button on menu bar, you can log out of DOST portal.